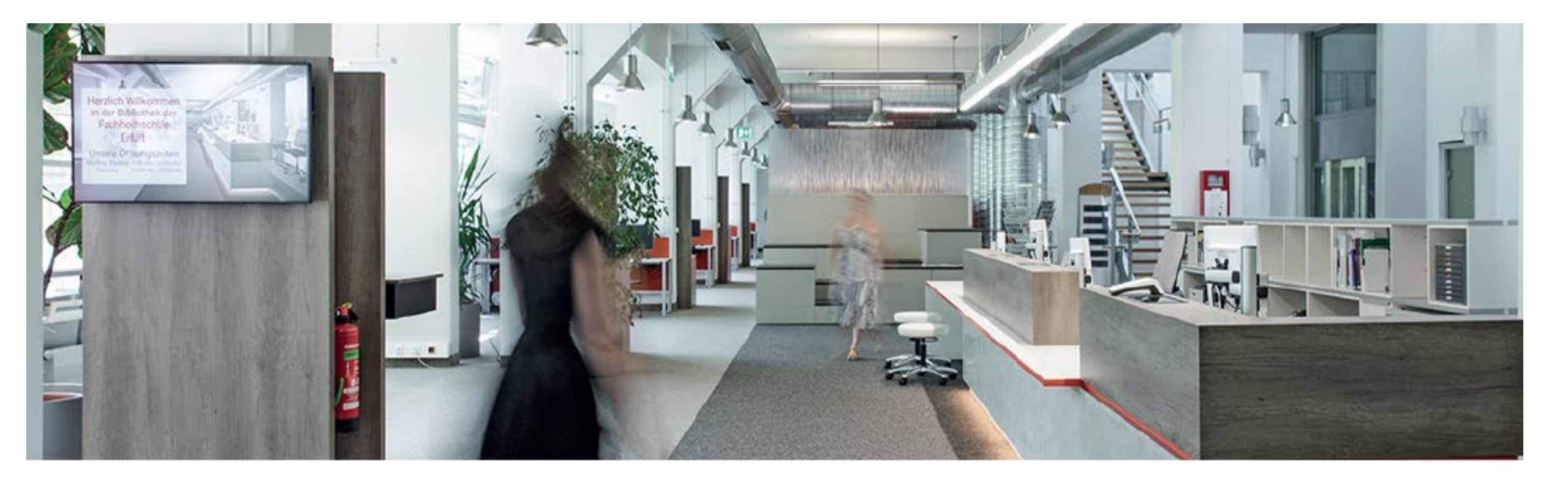

Die Suche nach dem gedruckten Buch im Katalog+

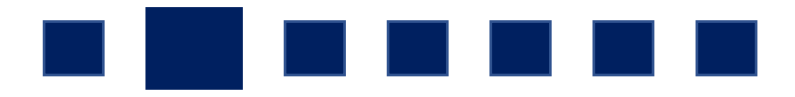

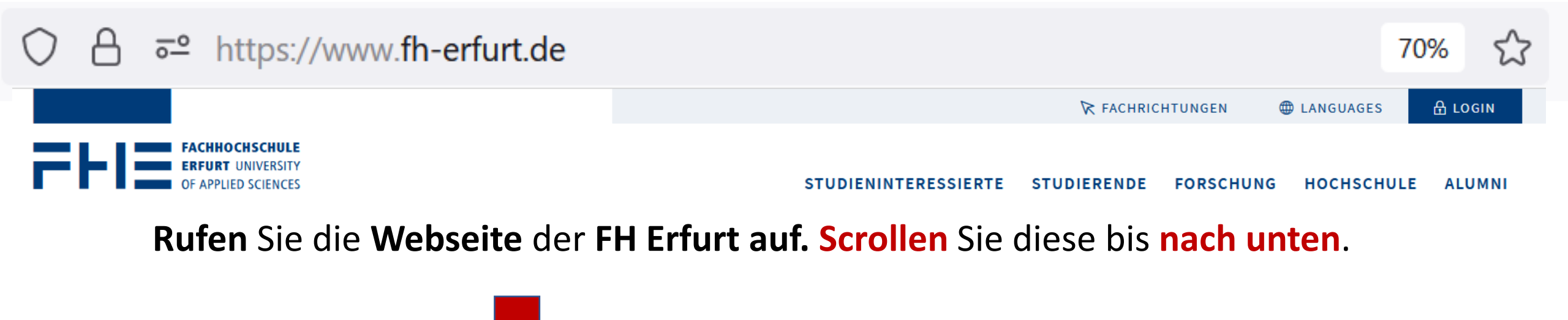

| STUDIENANGEBOT                | HOCHSCHULBIBLIOTHEK     | κοντακτ                 |              | f 🗹 🖸 🕨               |
|-------------------------------|-------------------------|-------------------------|--------------|-----------------------|
| WEITERBILDUNGEN               | ONLINE-SERVICES         | Campus Altonaer Straße  | $\downarrow$ |                       |
| BEWERBUNG                     | STUDIERENDENSEKRETARIAT | Campus Leipziger Straße | ↓            | App Store Google Play |
| SEMESTERABLAUF                | PRÜFUNGSAMT             | Campus Schlüterstraße   | Ļ            |                       |
| FAKULTÄTEN UND FACHRICHTUNGEN | STUDIERENDENWERK 🗠      |                         |              |                       |
| ZENTRALE EINRICHTUNGEN        | MENSA HAUPTCAMPUS 🖆     |                         |              |                       |

| STUDIENANGEBOT                | носнѕсницвівціотнек     | κοντακτ                 |   | F M (1)               |
|-------------------------------|-------------------------|-------------------------|---|-----------------------|
| WEITERBILDUNGEN               | ONLINE-SERVICES         | Campus Altonaer Straße  | ↓ |                       |
| BEWERBUNG                     | STUDIERENDENSEKRETARIAT | Campus Leipziger Straße | ↓ | App Store Google Play |
| SEMESTERABLAUF                | PRÜFUNGSAMT             | Campus Schlüterstraße   | Ŷ |                       |
| FAKULTÄTEN UND FACHRICHTUNGEN | STUDIERENDENWERK 🗠      |                         |   |                       |
| ZENTRALE EINRICHTUNGEN        | MENSA HAUPTCAMPUS 🗠     |                         |   |                       |

Klicken Sie den Link HOCHSCHULBIBLIOTHEK an.

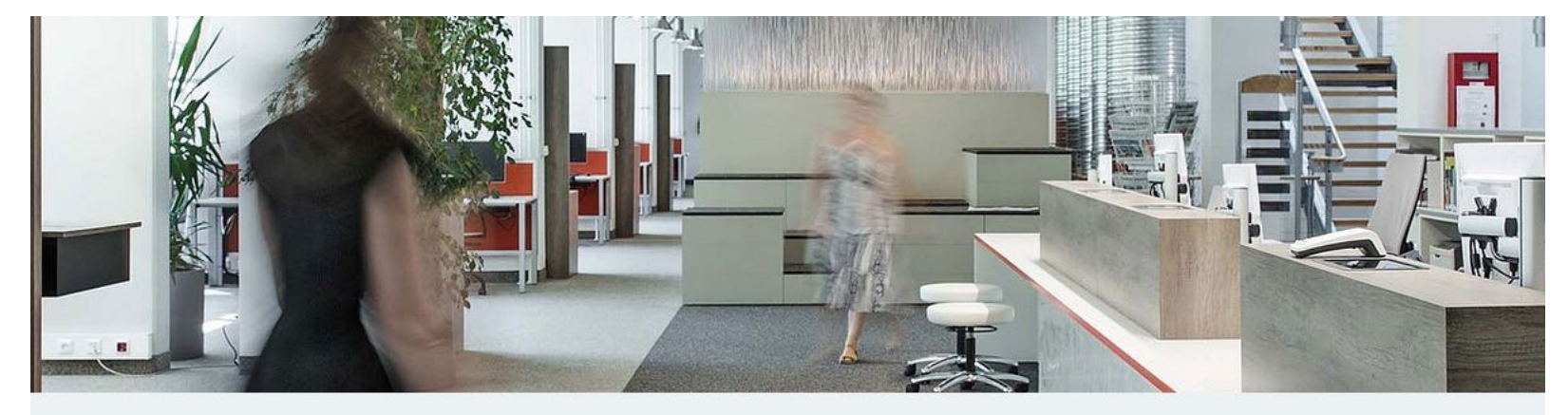

Zentrale Einrichtungen > Hochschulbibliothek

## Hochschulbibliothek

Wir sind Arbeitsort und Lernort und unterstützen Sie bei der Informationsrecherche und Benutzung der Bibliothek. Sprechen Sie uns an, wir zeigen Ihnen, wie Sie mit Information Ihr Wissen erweitern.

### Kataloge und Bibliothekskonto

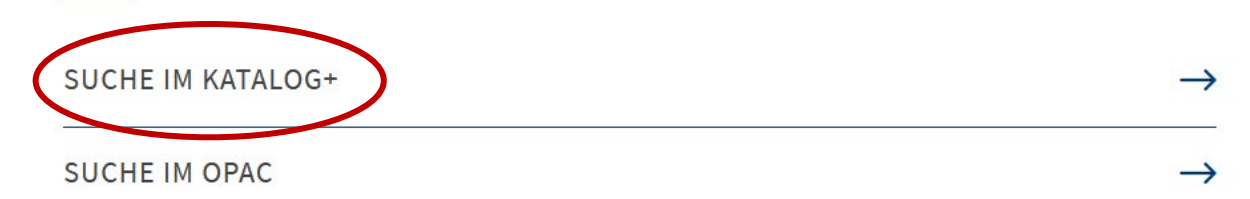

# Rufen Sie das Suchportal Katalog+ auf.

Deutsch

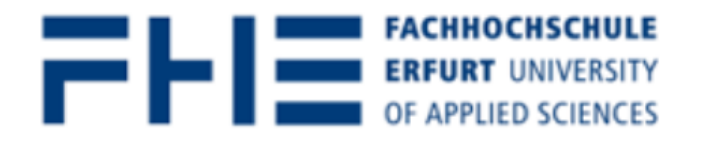

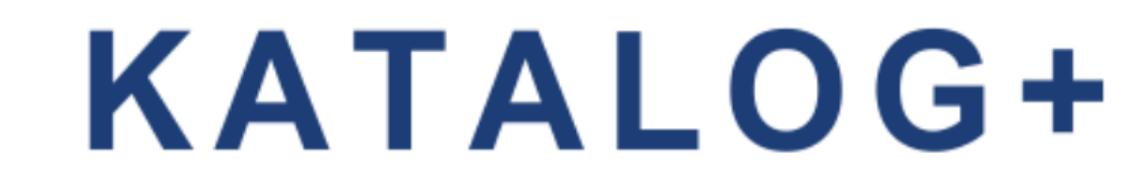

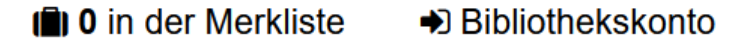

English

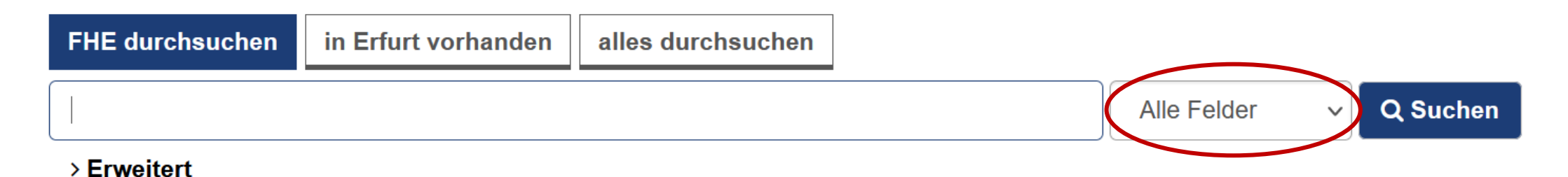

### Was ist Katalog+?

Katalog+ ist das Discovery System der Hochschulbibliothek der Fachhochschule Erfurt.

#### Suchbereich "FHE durchsuchen"

Innerhalb dieses Suchbereichs durchsuchen Sie:

- Daten mit Bestand der Hochschulbibliothek der Fachhochschule Erfurt
- Zeitschriftenartikel-Nachweise mit Bestand der Hochschulbibliothek der Fachhochschule Erfurt aus den Online Contents-Daten

# Die einfache Alles-Suche öffnet sich.

# Alle Suchfelder wie Verfasser, Titel etc. werden berücksichtigt.

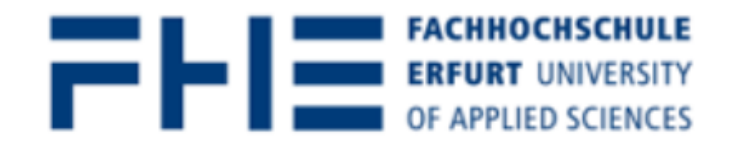

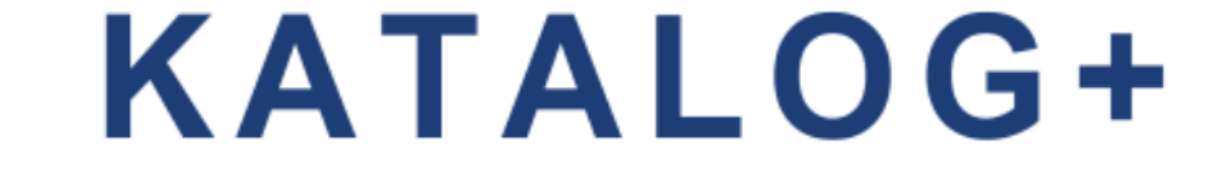

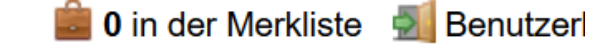

English De

Suche / Erweitert

**Erweiterte Suche** 

Suchtipps

| Suche nach:         |             |   |   | Übereinstimmung:  |  |
|---------------------|-------------|---|---|-------------------|--|
|                     | Alle Felder | ~ | × | ALLE Suchbegriffe |  |
|                     | Alle Felder | ~ | × |                   |  |
|                     | Alle Felder | ~ | × |                   |  |
| Suchfeld hinzufügen |             |   |   |                   |  |

Hilfe zur erweiterten Suche

Hilfe zu den Suchoperatoren

Suchgruppe hinzufügen

### Suchen

## Probieren Sie auch die erweiterte Suche.

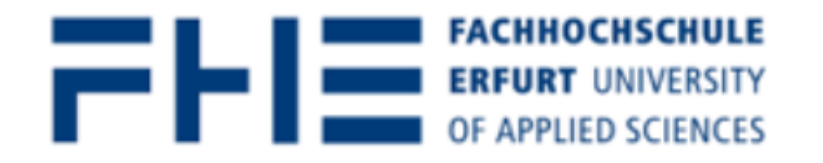

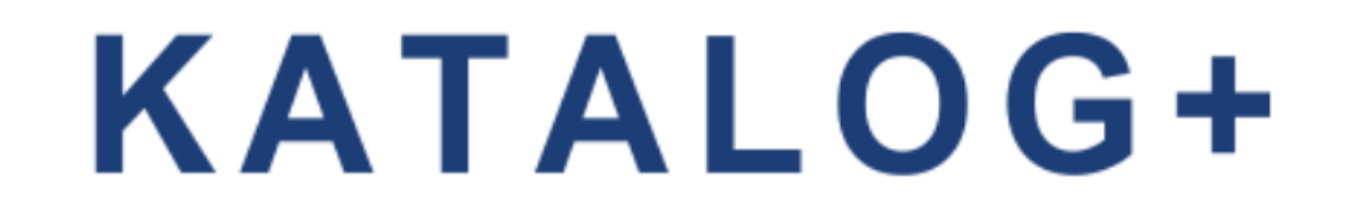

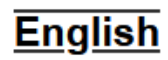

### 💼 0 in der Merkliste 🔹 🔿 Biblioth

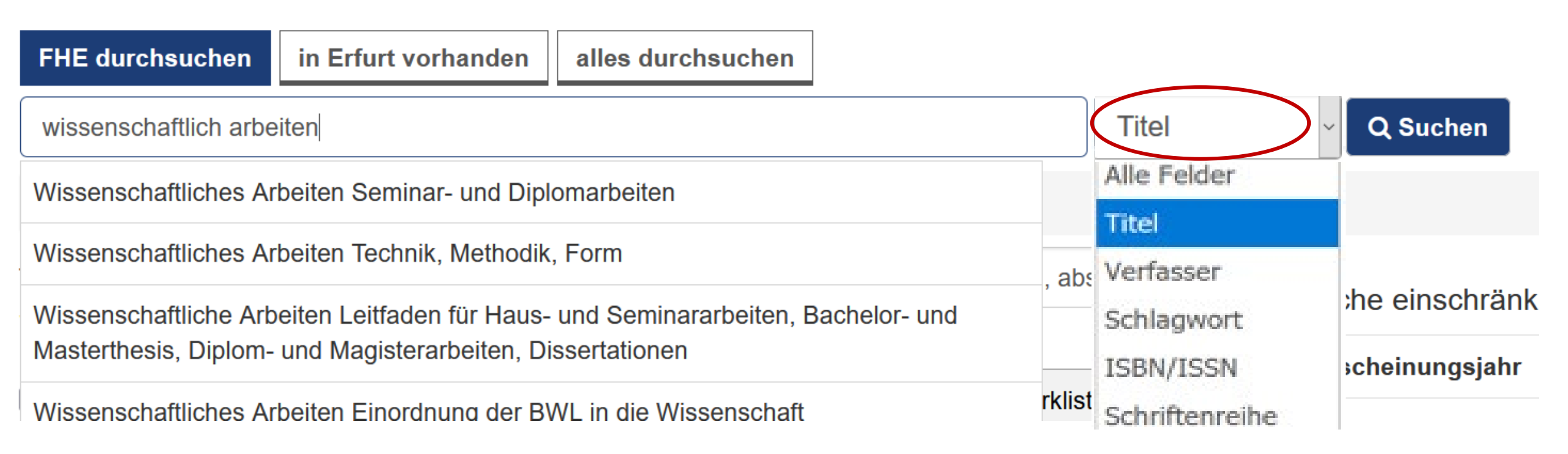

Je exakter die Suche, desto genauer die Trefferliste.

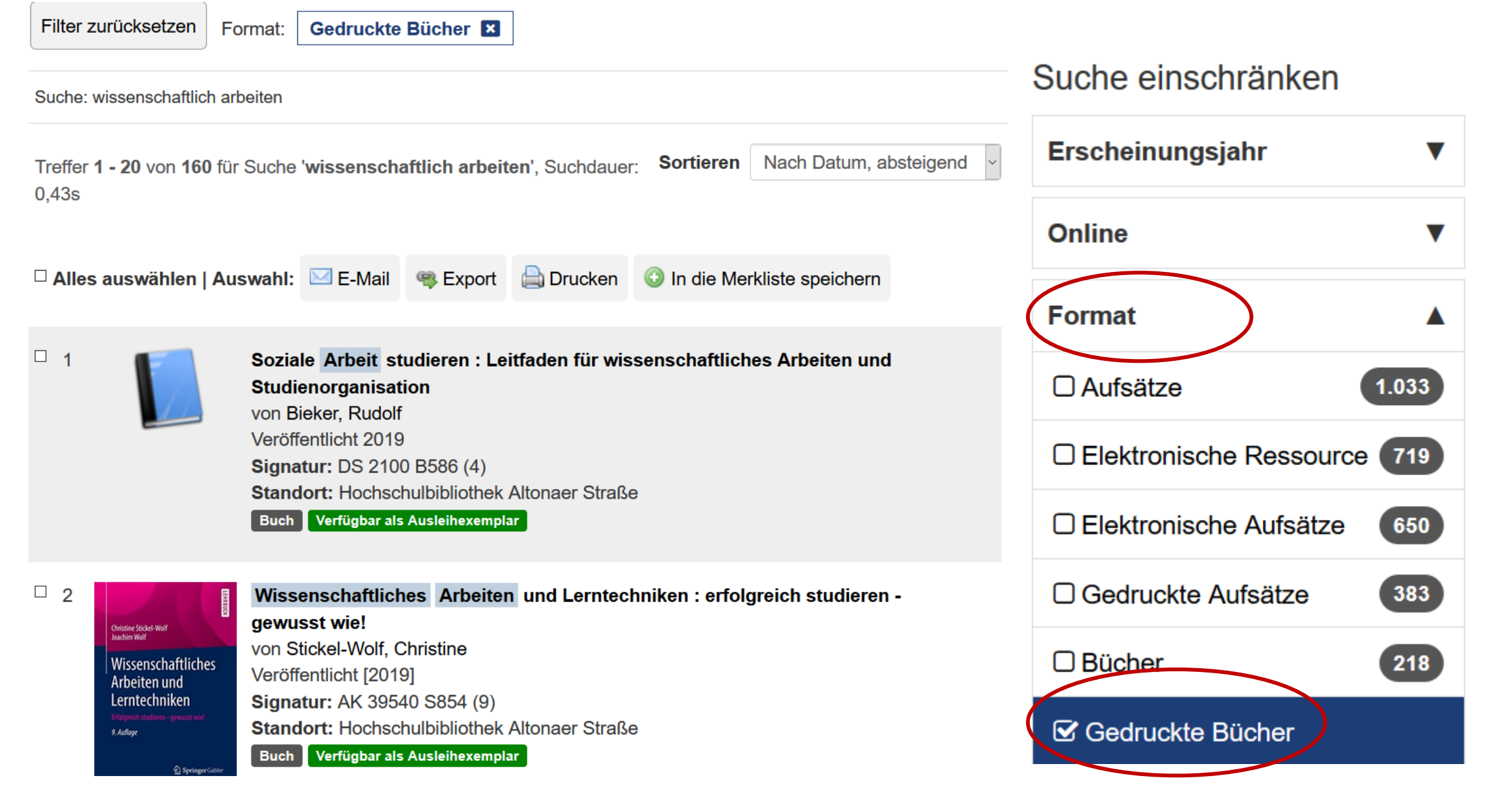

Auf der rechten Seite konkretisieren Sie das Suchergebnis.

Dort unter "Format" die Trefferliste auf die Anzeige von gedruckten Büchern einschränken.

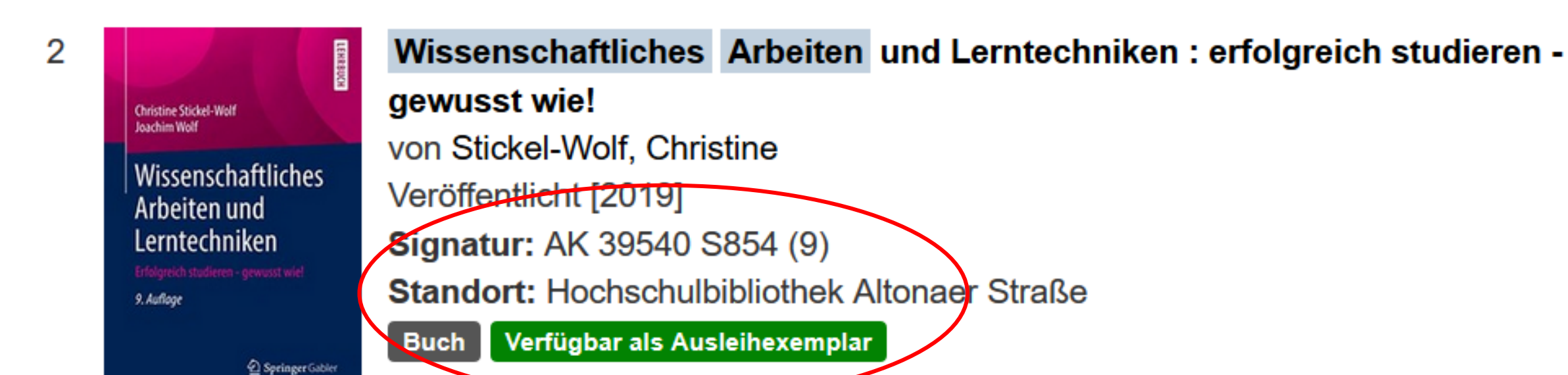

Die Kurzanzeige enthält die Standortangabe und die Verfügbarkeit des Buches an.

Christine Stickel-Wolf Joachim Wolf

Wissenschaftliches Arbeiten und Lerntechniken

Erfolgreich studieren - gewusst wiel 9. Auflage

2 Springer Gabler

**BRH31** 

 Wissenschaftliches
 Arbeiten
 und Lerntechniken : erfolgreich studieren

 gewusst wie!
 von Stickel-Wolf, Christine

 Veröffentlicht [2019]
 Veröffentlicht [2019]

 Signatur:
 AK 39540 S854 (9)

 Standort:
 Hochschulbibliothek Altonaer Straße

 Buch
 Verfügbar als Ausleihexemplar

Klicken Sie den verlinkten Buchtitel an, um mehr Informationen zum Titel zu erhalten.

### Wissenschaftliches Arbeiten und Lerntechniken : erfolgreich studieren - gewusst wie!

| Vorheriger Titel:            | Wissenschaftliches Arbeiten und Lerntechniken / Stickel-Wolf, Christine, 19XX - |
|------------------------------|---------------------------------------------------------------------------------|
| 1. Verfasser:                | Stickel-Wolf, Christine (VerfasserIn)                                           |
| Weitere beteiligte Personen: | Wolf, Joachim ; Springer Fachmedien Wiesbaden GmbH                              |
| Format:                      | Buch                                                                            |
| Sprache:                     | German                                                                          |
| Veröffentlicht:              | Wiesbaden [Heidelberg] : Springer Gabler [2019]                                 |
| Ausgabe:                     | 9., aktualisierte und überarbeitete Auflage                                     |
| ISBN:                        | 3658261382 ()<br>9783658261382 ()<br>9783658261399 ()<br>3658261390 ()          |
| Schriftenreihe:              | Lehrbuch                                                                        |
| Anmerkung:                   | Literaturverzeichnis: Seite 369-378                                             |
| Umfang:                      | XVI, 389 Seiten Illustrationen, Diagramme 24 cm x 16.8 cm                       |
| Schlagworte:                 | Studium<br>Wissenschaftliches Arbeiten                                          |

**Oben** stehen die **Angaben** zum **Titel**.

| Verfügbarkeit                                 | Zusatzinformationen | Internformat      |    |  |
|-----------------------------------------------|---------------------|-------------------|----|--|
| Hochschulbibliothek Altonaer Straße           |                     |                   |    |  |
| Signatur:                                     | AK 39540            | S854 (9)          |    |  |
| Stockwerk:                                    | 2. Oberge           | schoss            |    |  |
| Exemplar 1:                                   | Verfügbar           | - Freihandbereich | ۱. |  |
| Exemplar 2:                                   | Verfügbar           | - Freihandbereich | ). |  |
|                                               |                     |                   |    |  |
| Mehr zum Tit<br>Inhaltstext<br>Inhaltsverzeic | tel:<br>hnis        |                   |    |  |

Unten stehen die Angaben zum Standort und Verfügbarkeit in der Bibliothek.

| Verfügbarkeit                                 | Zusatzinformationen | Internformat    |     |  |
|-----------------------------------------------|---------------------|-----------------|-----|--|
| Hochschulbibliothek Altonaer Straße           |                     |                 |     |  |
| Signatur:                                     | AK 39540            | S854 (9)        |     |  |
| Stockwerk:                                    | 2. Oberge           | schoss          |     |  |
| Exemplar 1:                                   | Verfügbar           | - Freihandberei | ch. |  |
| Exemplar 2:                                   | Verfügbar           | - Freihandberei | ch. |  |
|                                               |                     |                 |     |  |
| Mehr zum Tit<br>Inhaltstext<br>Inhaltsverzeic | el:<br>hnis         |                 |     |  |

Öffnen Sie das Inhaltsverzeichnis.

| Symbol                                          | Exemplarart               | Informationen                                          |
|-------------------------------------------------|---------------------------|--------------------------------------------------------|
| Verfügbar - Präsenznutzung Freihandbereich.     | Präsenzexemplar           | Arbeitsexemplar<br><b>Wochenendausleihe</b>            |
| Verfügbar - Freihandbereich.                    | Ausleihexemplar           | entleihbar 29 Tage                                     |
| Verfügbar Aus dem Magazin bestellen             | Magazinexemplar           | bestellpflichtig<br><b>entleihbar 29 Tage</b>          |
| Nicht verfügbar – Ausgeliehen bis:<br>Vormerken | Ausgeliehenes<br>Exemplar | Vorbestellung<br>auslösen<br><b>entleihbar 29 Tage</b> |

Und so leihen Sie aus.

Rund um die Recherche und Ausleihe beantworten wir Ihnen gern Ihre Fragen.

Nehmen Sie Kontakt mit uns auf:

Telefon: 0361/6700 -7771

Email: <a href="mailto:bibliothek-beratung@fh-erfurt.de">bibliothek-beratung@fh-erfurt.de</a>

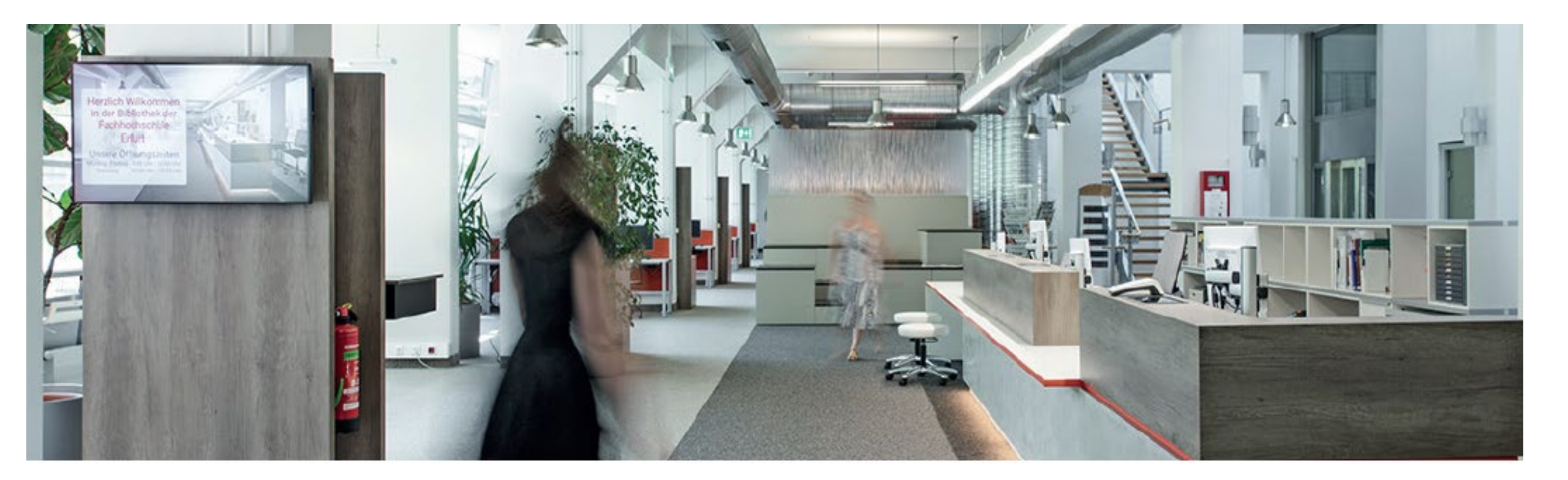

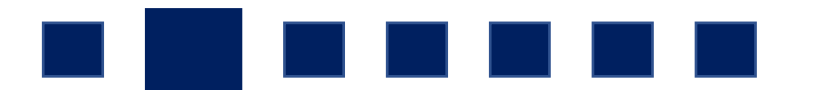

Und? Haben Sie Ihr **Buch gefunden?** Super. Danke für Ihre Aufmerksamkeit.